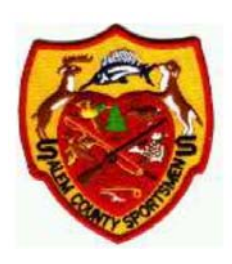

273 Wiley Rd, Carneys Point, NJ 08069 856-299-5588 www.scsportsmensclub.org scscoffice@scsportsmensclub.org

# **Membership Renewal Instructions**

This document takes you through the steps to renew your membership.

Remember, the Membership Database refers to your membership as a "Bundle Membership". A "Bundle Membership" consists of the Primary Member also called the Bundle Administrator and includes as needed the Bundle Members or family members. In a Bundle, each person has their own record also called profile.

For example, Will Barrow is a primary club member and is married to Jane Barrow and they have two children, Peter and Wendy. John will have a record in the database that identifies him as the "Bundle Administrator" of the Bundle Membership. John can go to his Bundle Membership and create new Bundle record for Jane, Peter and Wendy. If you need to add family members, please go to the end of the document titled "Adding Family Members" prior to starting the renewal process.

To start, please open your web browser and go to our website: http://www.scsportsmensclub.org

Please note we use a service called Wild Apricot so the website address will redirect you to the following: https://salemcountysportsmen39sclub.wildapricot.org/

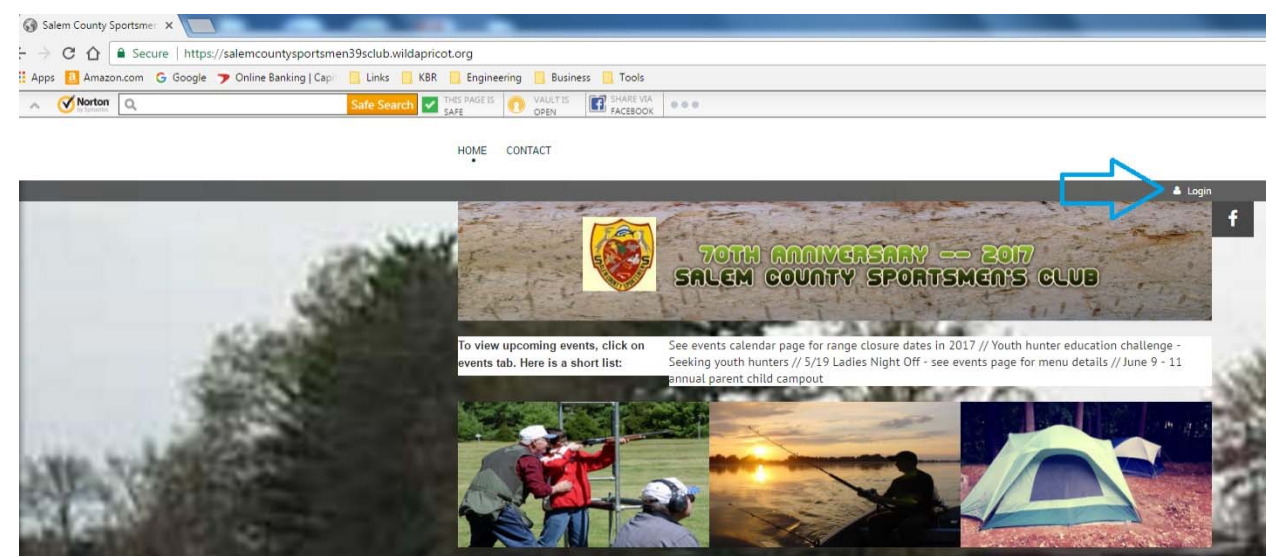

FIGURE 1

When the webpage has finished loading, click on the LOGIN link at the top right of the screen as shown in FIGURE 1. Enter your e-mail address and your password that you created when you first accessed the website as shown in FIGURE 2. If you forget your password, just click the link "Forgot Password" so you can choose a new one.

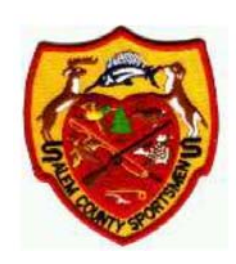

273 Wiley Rd, Carneys Point, NJ 08069 856-299-5588 www.scsportsmensclub.org scscoffice@scsportsmensclub.org

HOME CONTACT

|                                 |                                                                         | 🛓 Login |
|---------------------------------|-------------------------------------------------------------------------|---------|
|                                 | 70TH AMAMERICANY 2017<br>SALEM COUNTY SPORTSMEN'S CLUB                  | f       |
| <u>home</u> » Login             |                                                                         | 100     |
| Please log in to                | continue                                                                |         |
| Please login to continue to the | page you have requested.                                                |         |
| f Log in with Facebook          | Email                                                                   | 100     |
| $8^+$ Log in with Google+       | Password                                                                | 89 P    |
|                                 | Remember me                                                             |         |
|                                 | Login Forgot password                                                   |         |
|                                 | pyright © 2001 - 2017 Salem County Sportsmen's Club All Rights Reserved | -1-1-   |

FIGURE 2

If you have successfully logged in, you will be taken back to the first webpage and now you will see your name in the top right corner of the page, along with Change password, and Log out as shown in FIGURE 3.

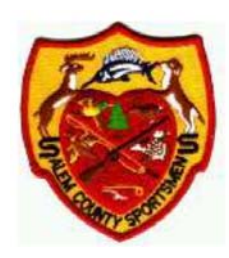

273 Wiley Rd, Carneys Point, NJ 08069 856-299-5588 www.scsportsmensclub.org scscoffice@scsportsmensclub.org

HOME HOURS CONTACT RANGES CAMPGROUND EVENTS NEWSLETTERS DIRECTORS

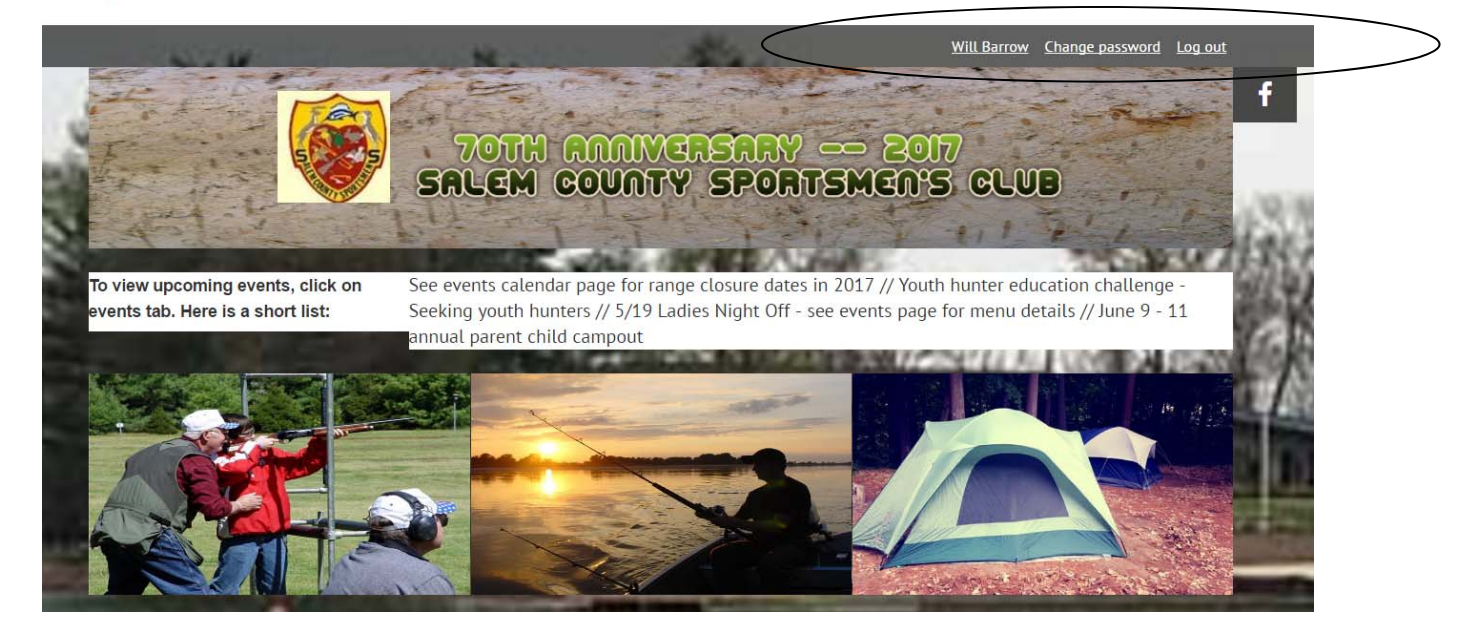

FIGURE 3

In order to view your profile, you simply click on your name as shown in FIGURE 4.

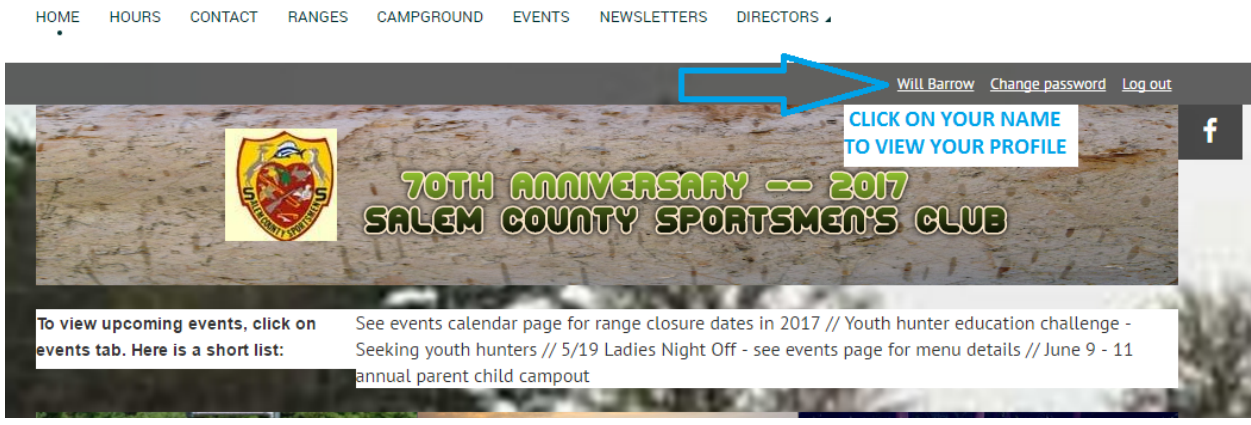

FIGURE 4

After clicking your name link, a new webpage will load as shown in FIGURE 5. The primary member's profile and bundle summary are displayed, also known as the Bundle Administrator profile. Here you will see your profile along with any Bundle Members (family members) listed with your membership.

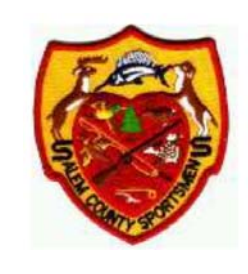

273 Wiley Rd, Carneys Point, NJ 08069 856-299-5588 www.scsportsmensclub.org scscoffice@scsportsmensclub.org

home » My profile

| My profile                 |                                                                                                    |
|----------------------------|----------------------------------------------------------------------------------------------------|
| Edit profile My director   | <u>y profile</u>                                                                                                    |
| Profile Privacy Email subs | criptions My event registrations Invoices and payments                                                                                                    |
| Membership details         |                                                                                                    |
| Membership lev             | rel Active Member - \$204.00 (USD)<br>Bundle (up to 10 members)<br>Subscription period: 1 year, on: April 1st<br>No recurring payments<br>Stop recurring payments to change level or renew manually. |
| Membership stat            | us Active                                                                                                    |
| Member sin                 | <i>ce</i> 10 May 2012                                                                                                    |
| Renewal due                | on 31 May 2017                                                                                                    |
|                            | Renew to 01 Apr 2018                                                                                                    |
| Bundle summary             |                                                                                                    |
| Bundle lin                 | nit 10                                                                                                    |
| Used so f                  | ar 4                                                                                                    |
| Your membe                 | rs Jane Barrow Peter Barrow Wendy Barrow                                                                                                    |
|                            | Add member                                                                                                    |
|                            | FIGURE 5                                                                                                    |

We need all members to edit or add each of their family member's profiles prior to completing your renewal. For each bundle administrator (primary member) and bundle member (family member), we require name, address, birth date, relationship to member, phone number, and vehicle information. Please note that the form provides instructions if the profile is for a child of a member.

Please click EDIT PROFILE to update your profile. Afterward, please click on each of your family member's profiles under BUNDLE SUMMARY. Again, you will need to EDIT PROFILE of the bundle member. Please add the required information per the form instructions as it applies for each family member (child or adult) in your bundle membership.

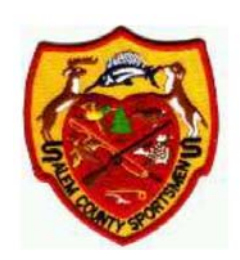

273 Wiley Rd, Carneys Point, NJ 08069 856-299-5588 www.scsportsmensclub.org scscoffice@scsportsmensclub.org

# Bundle summary

| Bundle limit                       | 10                                                                                                    |
|------------------------------------|----------------------------------------------------------------------------------------------------|
| Used so far                        | 4                                                                                                    |
| Your members                       | Jane Barrow Peter Barrow Wendy Barrow                                                                                                    |
| First name                         | Will<br>Required field                                                                                                    |
| Middle Initial                     |                                                                                                    |
| Last name                          | Barrow Required field                                                                                                    |
| Name Suffix                        | Suffix (Sr, Jr, Esq, etc)                                                                                                    |
| Birth Date                         | January 02, 1952                                                                                                    |
| Relationship to Member             | <ul> <li>Primary Member</li> <li>Spouse</li> <li>Child (Ages 0 - 24 only)</li> <li>Grandchild (Ages 0 - 24 only)</li> <li>Select member relationship. Required field.</li> </ul> |
| E-mail                             | willbarrow@myemail.com<br>Required field                                                                                                    |
| Alternate Email (Ex: Spouse, Work) | Optional field to add a secondary e-mail to receive SCSC communications.                                                                                                    |
| Address Line 1                     | 273 Wiley Rd.<br>Address required for member and on each family member's profile.                                                                                                |
| Address Line 2                     |                                                                                                    |
| City                               | Carneys Point                                                                                                    |

FIGURE 6A

| FER                            | Salem County Sportsmen's Club                                                                                                    |
|--------------------------------|----------------------------------------------------------------------------------------------------|
|                                | 273 Wiley Rd, Carneys Point, NJ 08069 856-299-5588<br>www.scsportsmensclub.org scscoffice@scsportsmensclub.org                                                                                                    |
| COMTY SIC                      |                                                                                                    |
| State                          | NJ                                                                                                    |
|                                | Required field                                                                                                    |
| Zip Code                       | 08069 Required field                                                                                                    |
| Drimany or Homo Dhono          | 956 700 5599                                                                                                    |
| Primary or Home Prione         | Phone required for each member and family member's profile. We know some children of members have their own phone number but                                                                                                    |
|                                | all children or grandchildren under age 24 must use parent's phone number in your child's profile or grandchild's profile.                                                                                                    |
| Cell Phone or Alternate Phone  |                                                                                                    |
| Range Badge                    |                                                                                                    |
| Member Number                  |                                                                                                    |
| Skills or Expertise (Optional) | Auto Mechanic                                                                                                    |
|                                | Bricklayer                                                                                                    |
|                                | Carpentry                                                                                                    |
|                                | Electrical                                                                                                    |
|                                | Masonry                                                                                                    |
|                                | Painting                                                                                                    |
|                                | Pipefitter                                                                                                    |
|                                | Plumbing                                                                                                    |
|                                | Welding                                                                                                    |
|                                | NRA Certified Instructor                                                                                                    |
|                                | NRA Certified Range Officer     Our club always benefits when the members can use their unique skills to help improve or repairs the club facilities. Please note any                                                                                            |
|                                | skills that you could provide as a benefit to the club.                                                                                                    |
| Vehicle 1 Make & Model         | GMC Sierra                                                                                                    |
|                                | This is required to improve club security.<br>Please type letters " NA " for a non-driver such as for your child's profile. All vehicles driven onto the club property must be registered.<br>It does not matter which vehicle is registered to a family member. |
| Vehicle 1 License Plate #      | CLB-MBR                                                                                                    |
|                                | Enter License Plate Number.<br>Please type letters " NA " to note no vehicle used such as for your child's profile. All vehicles used by member and family must be<br>registered. It does not matter which vehicle is registered to a family member.             |
| Vehicle 1 State Registered     | NJ                                                                                                    |
|                                | Example: NJ, PA, MD, etc.<br>Please type letters " NA " to note no vehicle used such as for your child's profile. All vehicles used by member and family must be<br>registered. It does not matter which vehicle is registered to a family member.               |
| Vehicle 2 Make & Model         |                                                                                                    |
|                                | Example: Ford F150 or Dodge Ram or GMC Sierra                                                                                                    |
| Vehicle 2 License Plate #      |                                                                                                    |
| Vehicle 2 State Registered     |                                                                                                    |

#### FIGURE 6B

FIGURES 6A & 6B show all the fields for a profile whether it is the primary member or for a family member.

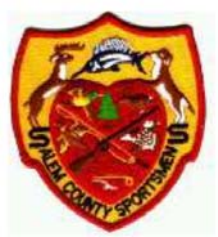

273 Wiley Rd, Carneys Point, NJ 08069 856-299-5588 www.scsportsmensclub.org scscoffice@scsportsmensclub.org

In order to improve club security and member safety, we are requiring all members and family members who use the club to provide complete contact information.

Again, you will need to edit every profile on your account with name, address, birth date, relationship to member, and vehicle information. For a non-driver (e.g. child), you will type "NA" for in each of the three vehicle fields.

When finished editing the profile, click the SAVE link shown in Figure 7.

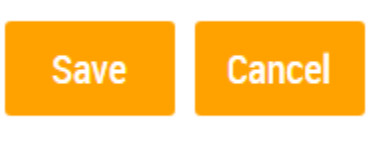

#### FIGURE 7

When you click SAVE, the screen will show the updated member profile (primary or family member). This completes the edit of one profile. You will now repeat the steps by returning to your Member Profile & Bundle Summary Page by clicking the link shown in FIGURE 8. You will be taken back to what was shown in FIGURE 5. Please continue to update each of your family member's profiles.

You are viewing a bundle member record. <u>Return to bundle list and your own profile</u>

#### FIGURE 8

Once all of your profile updates have been made, you can again return to your Primary Member and Bundle Summary Page and then choose the RENEWAL LINK shown in FIGURE 9.

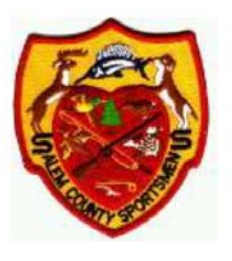

273 Wiley Rd, Carneys Point, NJ 08069 856-299-5588 www.scsportsmensclub.org scscoffice@scsportsmensclub.org

# Membership details

| Membership level  | Active Member - \$204.00 (USD)             |   |
|-------------------|--------------------------------------------|---|
|                   | Bundle (up to 10 members)                  |   |
|                   | Subscription period: 1 year, on: April 1st |   |
|                   | No recurring payments                      |   |
| Membership status | Active                                     |   |
| Member since      | Thursday, May 10, 2012                     |   |
| Renewal due on    | Sunday, April 01, 2018                     |   |
| $\langle$         | Renew to Monday, April 01, 2019            | > |
|                   | FIGURE 9                                   |   |

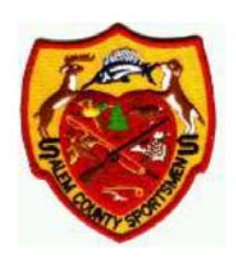

273 Wiley Rd, Carneys Point, NJ 08069 856-299-5588 www.scsportsmensclub.org scscoffice@scsportsmensclub.org

Your renewal screen will again state that all member profiles need to be updated with complete contact and vehicle information. Again, please be sure this has been done.

You can make edits to your profile or your family members (bundle members) profile at this time as well.

If everything is correct, please click on link as shown in FIGURE 10.

Update and next

#### FIGURE 10

The next screen will state the costs for your membership renewal. At this point, you will go ahead and click the link to PAY ONLINE shown in FIGURE 11.

| 1   | Review and     | confirm                                                                                                    |
|-----|----------------|----------------------------------------------------------------------------------------------------|
|     | Renew to       | Monday, April 01, 2019                                                                                                    |
|     |                | Active Member - \$204.00 (USD)<br>Bundle (up to 10 members)<br>Subscription period: 1 year, on: April 1st<br>No recurring payments |
|     | Current status | Active                                                                                                    |
|     | Subtotal       | \$204.00                                                                                                    |
|     | Sales Tax      | \$6.76                                                                                                    |
|     | Total amount   | \$210.76 (USD)                                                                                                    |
|     |                |                                                                                                    |
| _   |                |                                                                                                    |
| Car | icel           | Back Pay online                                                                                                    |
|     |                |                                                                                                    |

#### FIGURE 11

You will be taken to our PayPal payment screen. You may choose to log in and pay using your PayPal account or may be proceed as a GUEST and pay using a credit card as you normally do on other websites. See FIGURE 12.

| EER                                                                                    | Salem County Sportsmen's Club                                                                                         |
|----------------------------------------------------------------------------------------|----------------------------------------------------------------------------------------------------|
| STATISTICS OF STATISTICS                                                               | 273 Wiley Rd, Carneys Point, NJ 08069 856-299-5588<br><u>www.scsportsmensclub.org</u> scscoffice@scsportsmensclub.org |
| PayPal                                                                                 |                                                                                                    |
| Pay with PayPal                                                                        |                                                                                                    |
| Email                                                                                  |                                                                                                    |
| Password                                                                               |                                                                                                    |
| Stay logged in for faster checkout (?)<br>Not recommended on shared devices.           |                                                                                                    |
| Log In                                                                                 |                                                                                                    |
| Having trouble logging in?                                                             |                                                                                                    |
| Pay with Debit or Credit Card                                                          | Note:<br>Guest Checkout, No PAYPAL account needed.                                                                    |
| Cancel and return to Salem County Sportsmens Club<br>English   Français   Español   中文 |                                                                                                    |

#### FIGURE 12

If you choose to log in to your PayPal account, you will follow the screens as you normally do with other PayPal transactions. FIGURE 13 shows you the screen if you choose the guest or non-PayPal account.

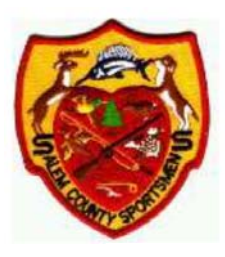

273 Wiley Rd, Carneys Point, NJ 08069 856-299-5588 www.scsportsmensclub.org scscoffice@scsportsmensclub.org

Salem County Sportsmens Club

| ayPal Gue                                                                                                    | est Cheo                                                                                          | kout                                                                                                    |        |                                                                  |
|----------------------------------------------------------------------------------------------------|---------------------------------------------------------------------------------------------------|----------------------------------------------------------------------------------------------------|--------|------------------------------------------------------------------|
| le don't share yo                                                                                                    | ur financial d                                                                                    | ietails with the merchant                                                                                                    |        |                                                                  |
| Country<br>United States                                                                                                    |                                                                                                   |                                                                                                    | ~ PayP | al is the safer, easier<br>way to pay                            |
| VISA 🔭 🚭                                                                                                    |                                                                                                   |                                                                                                    | No ma  | ter where you shop, we keep your<br>Inancial information secure. |
| Card number                                                                                                    |                                                                                                   |                                                                                                    |        |                                                                  |
| Expires                                                                                                    |                                                                                                   | CSC                                                                                                    | ×      |                                                                  |
| Fini name<br>Will                                                                                                    |                                                                                                   | Last name<br>Barrow                                                                                                    |        |                                                                  |
| iling address                                                                                                    |                                                                                                   |                                                                                                    |        |                                                                  |
| Street address                                                                                                    |                                                                                                   |                                                                                                    |        |                                                                  |
| Apt., ste., bidg.                                                                                                    |                                                                                                   |                                                                                                    |        |                                                                  |
| City                                                                                                    |                                                                                                   |                                                                                                    |        |                                                                  |
| State                                                                                                    | ~                                                                                                 | ZIP code                                                                                                    |        |                                                                  |
| Ship to my bi                                                                                                    | lling address                                                                                     | 6                                                                                                    |        |                                                                  |
| ontact Informat                                                                                                    | lon                                                                                               |                                                                                                    |        |                                                                  |
|                                                                                                    |                                                                                                   |                                                                                                    |        |                                                                  |
| Phone type<br>Mobile                                                                                                    | ~                                                                                                 | Phone number<br>+1                                                                                                    |        |                                                                  |
| Phone lype<br>Mobile<br>Email                                                                                                    | ~                                                                                                 | Phone number<br>+1                                                                                                    | 0      |                                                                  |
| Mobile<br>Email                                                                                                    | y you wa                                                                                          | Phone number<br>+1                                                                                                    | 0      |                                                                  |
| Mobile<br>Email<br>he security<br>he protect                                                                                                    | y you wa                                                                                          | Phone number<br>+1                                                                                                    | 0      |                                                                  |
| Mobile<br>Email<br>he securit<br>he protect<br>reating a PayPal<br>ayPal Purchase<br>us faster checko                                                    | y you wa<br>ion you<br>protection<br>ut every time                                                | Phone number<br>+1 ant. deserve. ptional but you'll get on all eligible purchases you shop. See terms                                                      | •      |                                                                  |
| Mobile<br>Email<br>he securit<br>he protect<br>reating a PayPal<br>ayPal Purchase<br>us faster checko<br>reate a PayPal a                                | y you wa<br>ion you<br>protection<br>ut every time<br>iccount? (It of                             | Phone number<br>+1<br>ant.<br>deserve.<br>ptional but you'll get<br>on all eligible purchases<br>2 you shop. See terms<br>xnly takes a moment.)            | •      |                                                                  |
| Mobile<br>Email<br>he security<br>he protect<br>he protect<br>any a PayPal<br>ayDel Purchas<br>taster checko<br>reate a PayPal a<br>Yes, I'd like a      | y you wa<br>ion you<br>protection<br>ut every time<br>ecount? (It o<br>PayPal acc                 | Phone number<br>+1<br>ant.<br>deserve.<br>Iptional but you'll get<br>on all eligible purchases<br>2 you shop. See terms<br>xnly takes a moment.)<br>count. | •      |                                                                  |
| Mobile<br>Email<br>he security<br>he protect<br>eating a PayPai<br>ayPai Purchase<br>us faster checko<br>reate a PayPai a<br>Yes, I'd like a<br>Password | y you wa<br>ion you<br>account is o<br>Protection<br>ut every time<br>ccount? (It o<br>PayPal acc | Phone number<br>+1 ant. deserve. ptional but you'll get on all eligible purchases you shop. See terms xnly takes a moment.) count.                         |        |                                                                  |
| Mobile<br>Email<br>he security<br>he protect<br>reating a PayPai<br>ayPai Purchase<br>us faster checko<br>reate a PayPai a<br>Password<br>No, I don't w  | y you wa<br>ion you<br>protection<br>ut every time<br>coount? (It o<br>PayPal acc                 | Phone number<br>+1 ant. deserve. ptional but you'll get on all eligible purchases you shop. See terms xnly takes a moment.) xount. int now.                | •      |                                                                  |

#### FIGURE 13

Enter in all of the required information and then click PAY NOW at the bottom to complete the renewal. You will receive a confirmation e-mail from the club saying your renewal was processed successfully and your membership renewal will be finalized by the office in 3 days with a new membership card being sent to you.

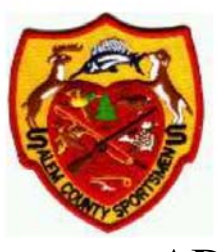

273 Wiley Rd, Carneys Point, NJ 08069 856-299-5588 www.scsportsmensclub.org scscoffice@scsportsmensclub.org

# **ADDING FAMILY MEMBERS**

Please be sure all family members who use the club are part of your profile. We will be using the Membership information to verify members who wish to use the Lake/Beach. If your family member is not part of your bundle membership, you will have to pay the Guest Fee.

You can add new family members from your Member Profile & Bundle Summary Page.

Going back to the Primary Member Profile & Bundle List / Summary Page is easily reached by clicking your name at the top right of the webpage. Once on your Member Profile & Bundle Summary Page, you can click on ADD MEMBER. See FIGURE 14.

| HOURS | NEWSLETTERS | RANGE     | ES RENT     | ALS              |         |                  |     |
|-------|-------------|-----------|-------------|------------------|---------|------------------|-----|
|       |             | 1         | Will Barrow | <u>Change pa</u> | issword | Log out          |     |
| Bun   | dle summary | I         |             |                  |         |                  |     |
|       | Bun         | dle limit | 10          |                  |         |                  |     |
|       | Use         | ed so far | 4           |                  |         |                  |     |
|       | Your n      | nembers   | Jane Barro  | w Peter B        | arrow V | <u>Vendy Bar</u> | row |
|       |             |           | Add m       | ember            |         |                  |     |
|       |             |           |             |                  |         |                  |     |
|       |             |           | FIGU        | RE 14            |         |                  |     |

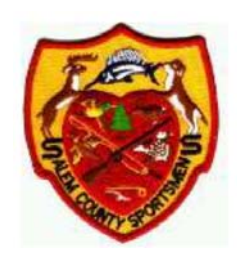

273 Wiley Rd, Carneys Point, NJ 08069 856-299-5588 www.scsportsmensclub.org scscoffice@scsportsmensclub.org

home » Add member to bundle

# Add member to bundle

Add member to bundle

\* Mandatory fields

#### **Bundle summary**

| Bundle limit          | 10                        |       |     |         |         |      |     |     |
|-----------------------|---------------------------|-------|-----|---------|---------|------|-----|-----|
| Used so far           | 1                         |       |     |         |         |      |     |     |
|                       |                           |       |     |         |         |      |     |     |
| Title                 |                           |       |     |         |         |      |     |     |
|                       | Name Title                |       |     |         |         |      |     |     |
| First name            | Peter                     |       |     |         |         |      |     |     |
| Middle Initial        |                           |       |     |         |         |      |     |     |
|                       | Middle Initial            |       |     |         |         |      |     |     |
| Last name             | Pan                       |       |     |         |         |      |     |     |
| Name Suffix           | -0                        |       |     |         |         |      |     |     |
|                       | Suffix (Sr, Jr, Esq, etc) |       |     |         |         |      |     |     |
| Birth Date            | 02 Feb 2014               | •     |     | Febri   | uary 20 | 14 🔻 |     | •   |
| Birth Bucc            |                           | Sun   | Mon | Tue     | Wed     | Thu  | Fri | Sat |
| lationabia ta Marchan | -                         | 26    | 27  | 28      | 29      | 30   | 31  | 01  |
| tationship to member  | Primary Member            | 02    | 03  | 04      | 05      | 06   | 07  | 08  |
|                       | Spouse                    | 09    | 10  | 11      | 12      | 13   | 14  | 15  |
|                       | - spouse                  | 10    | 1/  | 18      | 19      | 20   | 21  | 22  |
|                       | Child                     | 02    | 03  | 25      | 20      | 21   | 20  | 08  |
|                       | Grandchild                | JZ    | 00  | 94      | 00      | 00   | 91  | 00  |
|                       | Select member relationsh  | ip    |     |         |         |      |     |     |
|                       |                           | · F / |     | ~ • • • |         |      |     |     |

#### FIGURE 15

When finished adding the required information, please be sure to click the SAVE button at the bottom right of the webpage. You will need to scroll to the very bottom of the page as shown in FIGURE 16.

|   | Cancel    | Save |
|---|-----------|------|
| l | FIGURE 16 |      |

The webpage will now display the new family member profile as shown in Figure 17.

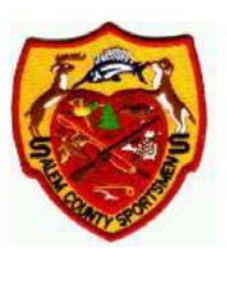

273 Wiley Rd, Carneys Point, NJ 08069 856-299-5588 www.scsportsmensclub.org scscoffice@scsportsmensclub.org

# My profile

| You are viewing a bundle member record.<br><u>Return to bundle list and your own profile</u> |                                                                                                    |  |  |  |  |
|----------------------------------------------------------------------------------------------|----------------------------------------------------------------------------------------------------|--|--|--|--|
| Edit profile Archive                                                                         |                                                                                                    |  |  |  |  |
| Profile Privacy Email subscriptions Invoices and payments                                    |                                                                                                    |  |  |  |  |
| Membership details                                                                           | Membership details                                                                                                    |  |  |  |  |
| Membership level                                                                             | Active Member - \$204.00 (USD)<br>Bundle (up to 10 members)<br>Subscription period: 1 year, on: April 1st<br>No recurring payments<br>Stop recurring payments to change level or renew manually. |  |  |  |  |
| Title                                                                                        |                                                                                                    |  |  |  |  |
| First name                                                                                   | Peter                                                                                                    |  |  |  |  |
| Middle Initial                                                                               |                                                                                                    |  |  |  |  |
| Last name                                                                                    | Pan                                                                                                    |  |  |  |  |
| Name Suffix                                                                                  |                                                                                                    |  |  |  |  |
| Birth Date                                                                                   | 02 Feb 2014                                                                                                    |  |  |  |  |
| Relationship to Member                                                                       | Child                                                                                                    |  |  |  |  |

#### FIGURE 17

If the information is correct, go ahead and click the link to return to the bundle list at the top of the webpage as shown in FIGURE 18. If you need to make changes, simply click Edit Profile shown in FIGURE 17 and it will take you back the screen in FIGURE 6A/6B.

| 1 | You are viewing a bundle member record.                                                                            |
|---|----------------------------------------------------------------------------------------------------|
|   | <u>Return to bundle list and your own profile</u> < Click the blue link to return to the Primary Member's Profile. |

#### FIGURE 18

After clicking the link to return to the bundle list, you will arrive back at your primary member's profile as shown in FIGURE 5. You will notice under Bundle Summary, any new family member that has been added.

#### <u>A note about removing (deleting) bundle member (family member profiles):</u> The system does not allow you to directly delete a bundle member profile. You can click the ARCHIVE link shown in FIGURE 17. After a period of time, the system administrator purges the archived records so it is important that you are sure you want to remove the profile as you would need to create a new profile to replace what you removed.